# Manual do comerciante

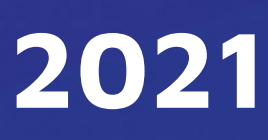

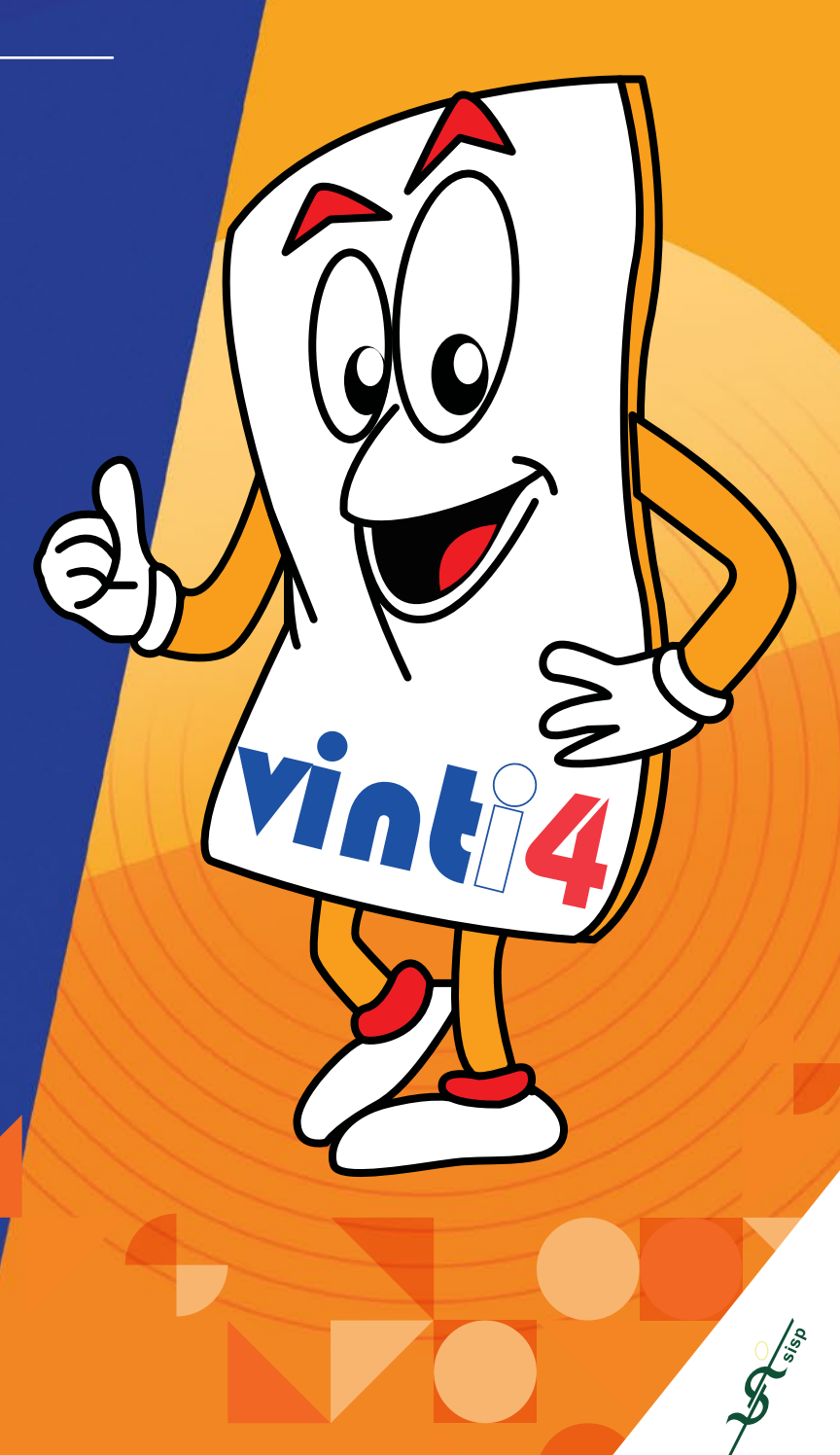

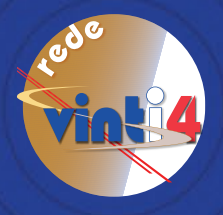

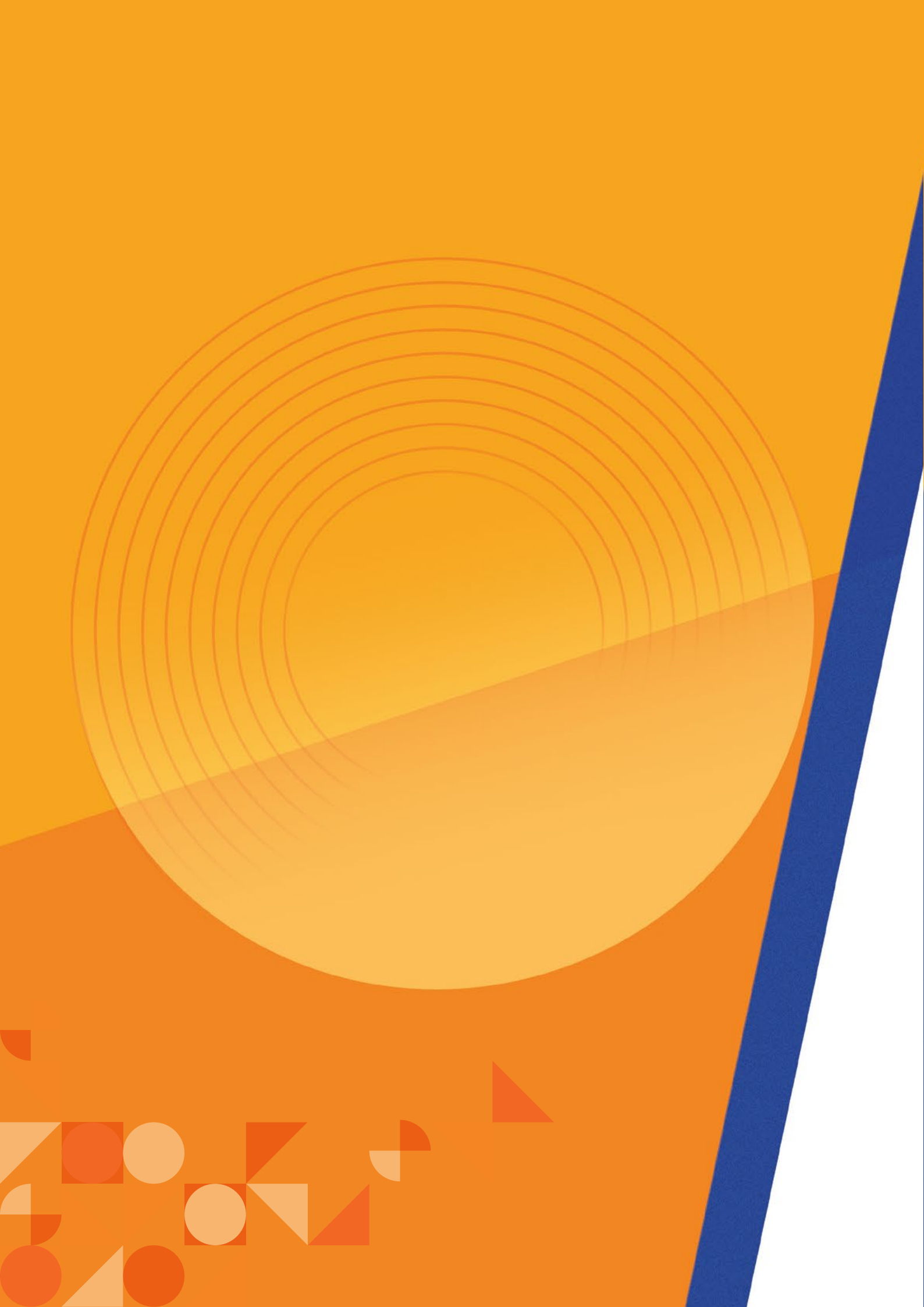

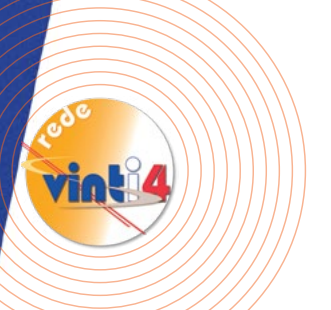

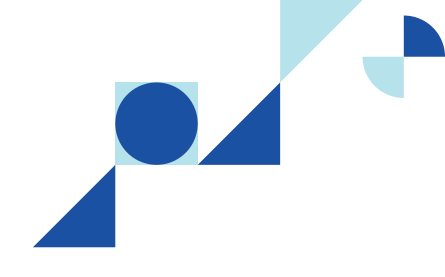

## Manual do Comerciante

#### 2021

É com imenso prazer que lhe damos as boas-vindas à rede vinti4. A partir deste momento, passa a fazer parte desta grande e inovadora família de pagamentos modernos que transcendem o nosso país.

Este manual irá dar-lhe a conhecer as principais funcionalidades do pagamento automático na rede vinti4.

44 A rede vinti4 abre-lhe um mundo de possibilidades para bem receber e atender os seus estimados clientes.

## **Terminologia**:

**POS** – Point Of Sale

TPA – Terminal de Pagamento Automático (mesmo que POS)

mPOS - mobile Point Of Sale

DCC - Dynamic Currency Conversion. Conversão Dinâmica de Moeda, que permite ao portado cartão internacional realizar, desde que o aprove, uma compra na sua moeda de origem em vez de CVE, mediante um pagamento de uma taxa adicional de conversão.

Chargeback - reclamação de portador de cartão internacional com devolução automática do valor cobrado pelo comerciante. Para recuperação do valor reclamado o comerciante deverá comprovar a autorização da compra, mediante apresentação dos recibos.

Cópia de recibo – cópia de recibo de venda comprovando a autorização da operação pelo cliente, através do PIN ou de assinatura. Normalmente solicitada pela rede vinti4 após pedido de esclarecimento do cliente ou chargeback, de modo a garantir que o comerciante não perca a venda.

## Índice

| 1 Terminais na hora                   | 04 |
|---------------------------------------|----|
| 2 Cartões aceites                     | 04 |
| 3 Cartões Nacionais                   | 04 |
| 4 Serviços                            | 05 |
| <ol> <li>Operações cliente</li> </ol> | 05 |
| i. Compra                             | 05 |
| ii. Consulta de saldos                | 08 |
| iii. Cash Advance                     | 08 |
| iv. Pré-autorização                   | 08 |
| v. Recarga                            | 08 |
| vi. Pagamento de Seviços (faturas)    | 10 |
| vii. Operações com telemóvel          | 10 |
| 🕟 Gestão                              | 11 |
| i. Fecho contabilístico               | 11 |
| ii. Anular última operação            | 11 |
| iii. Devolução de transação           | 11 |
| iv. Totais                            | 12 |
| v. 2° Via Recibo                      | 12 |
| vi. Imprimir último recibo            | 12 |
| G Manutenção                          | 12 |
| 5. Equipamentos                       | 14 |
| DOS GPRS/3G - POS-(Point Of Sale)     | 14 |
| 🕟 mPOS - mobile POS                   | 14 |
| G POS Televinti4                      | 14 |
| 6 Modalidades de exploração           | 14 |
| Pacote completo (todos os serviços)   | 14 |
| i. Normal                             | 14 |
| ii. Temporário                        | 14 |
| iii. Səzonəl                          | 14 |

| U mpos                                              | 5  |
|-----------------------------------------------------|----|
| C POS Televinti4 (no smartphone)                    | 5  |
| 7. Parceiros                                        | 7  |
| <ol> <li>Redes internacionais</li></ol>             | 7  |
| i. Visə                                             | 7  |
| ii. Mastercard 17                                   | 7  |
| iii. American Express                               | 7  |
| Dperadoras                                          | 8  |
| i. CVMóvel                                          | 8  |
| ii. Unitel TMais                                    | 8  |
| C Entidades de Serviços                             | 8  |
| i. Estado                                           | 8  |
| ii. Electra                                         | 8  |
| iii. CVMultimedia                                   | 8  |
| iv. Ads 18                                          | 8  |
| v. Gərəntiə                                         | 8  |
| vi. Impər                                           | 8  |
| vii. Outras Entidades                               | 8  |
| 8. Facturação 18                                    | 8  |
| <ol> <li>Modalidades</li></ol>                      | 8  |
| i. Aluguer de equipamento                           | 8  |
| ii. Comunicações                                    | 8  |
| iii. Fecho e confirmação de fecho18                 | 8  |
| iv. Compras internacionais                          | 8  |
| v. Comissões a receber pelo comerciante18           | 8  |
| 9. Suporte                                          | 9  |
| <ol> <li>Ferramenta Portal do Comerciante</li></ol> | 9  |
| 5 Centro de Suporte                                 | 9  |
| 10. Anexos                                          | !1 |

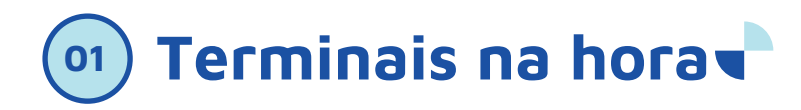

• O comerciante ao solicitar a adesão ao serviço de Pagamento Automático junto do banco, poderá sair com o terminal em mãos.

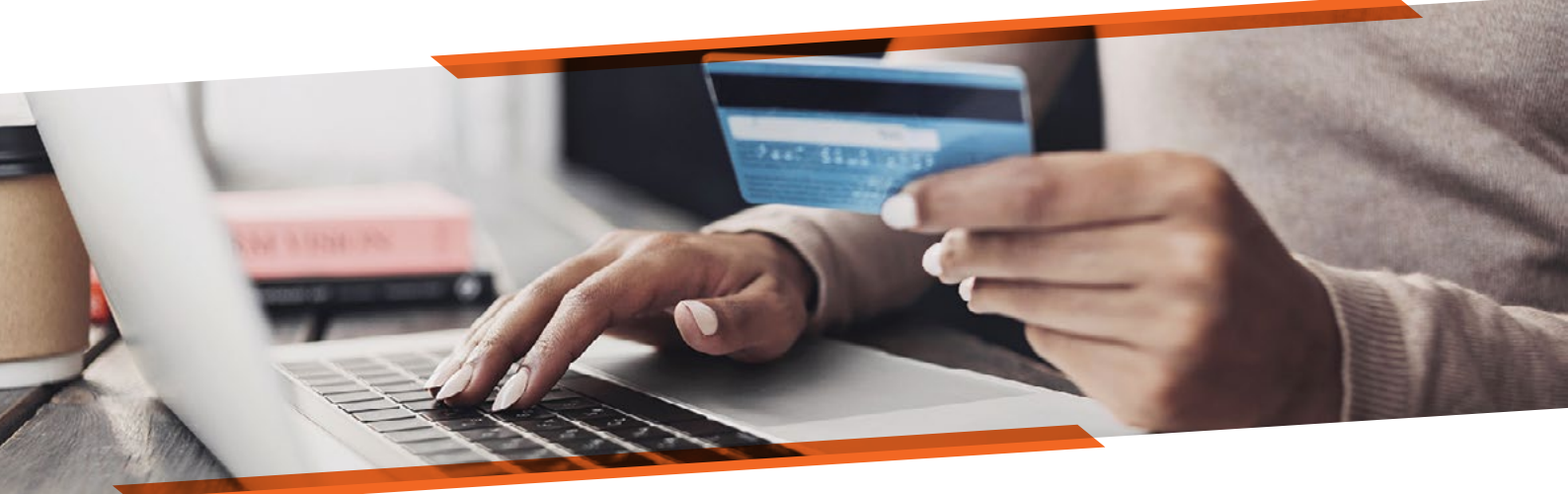

## Cartões aceites∡

Ao aderir ao serviço Pagamento Automático, o comerciante poderá aceitar pagamentos com cartões de débito ou de crédito, das marcas vinti4, VISA, Mastercard e American Express, diversificando assim os meios de pagamento dos seus bens e serviços.

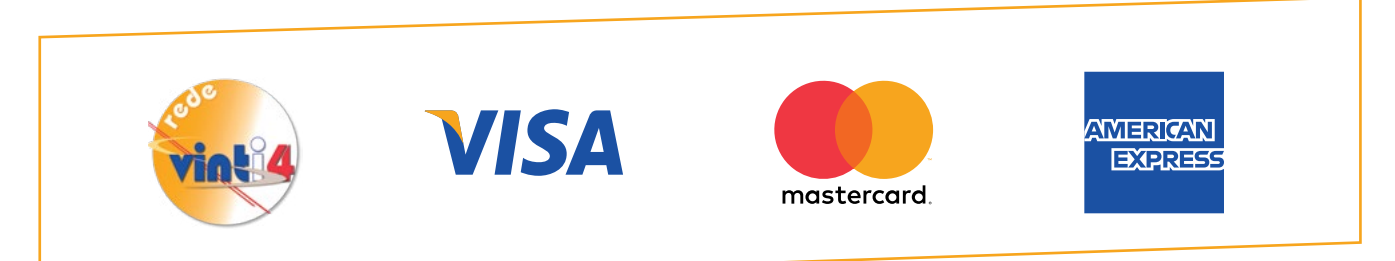

Essas marcas de cartão dividem-se em dois grupos: cartões nacionais e cartões internacionais.

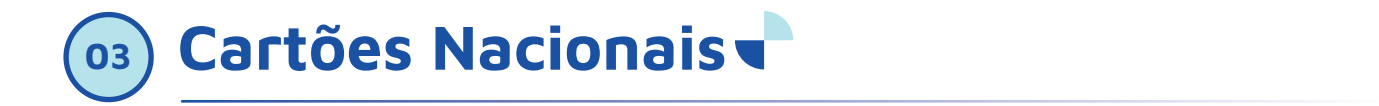

Cartões nacionais são cartões emitidos pelos Bancos Nacionais, podendo ser cartão da marca vinti4, Visa ou Mastercard.

Os cartões da marca VISA e Mastercard emitidos pelos Bancos nacionais e geridos pela rede vinti4, (ver no anexo) deverão ser aceites em qualquer estabelecimento como um cartão vinti4 em termos de tarifário e regras de aceitação.

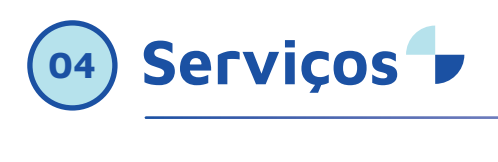

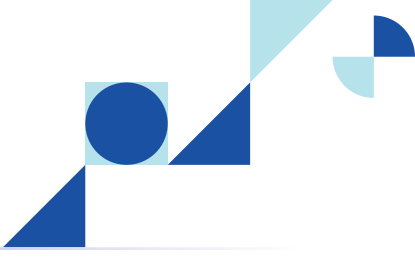

a. Operações cliente Compra:

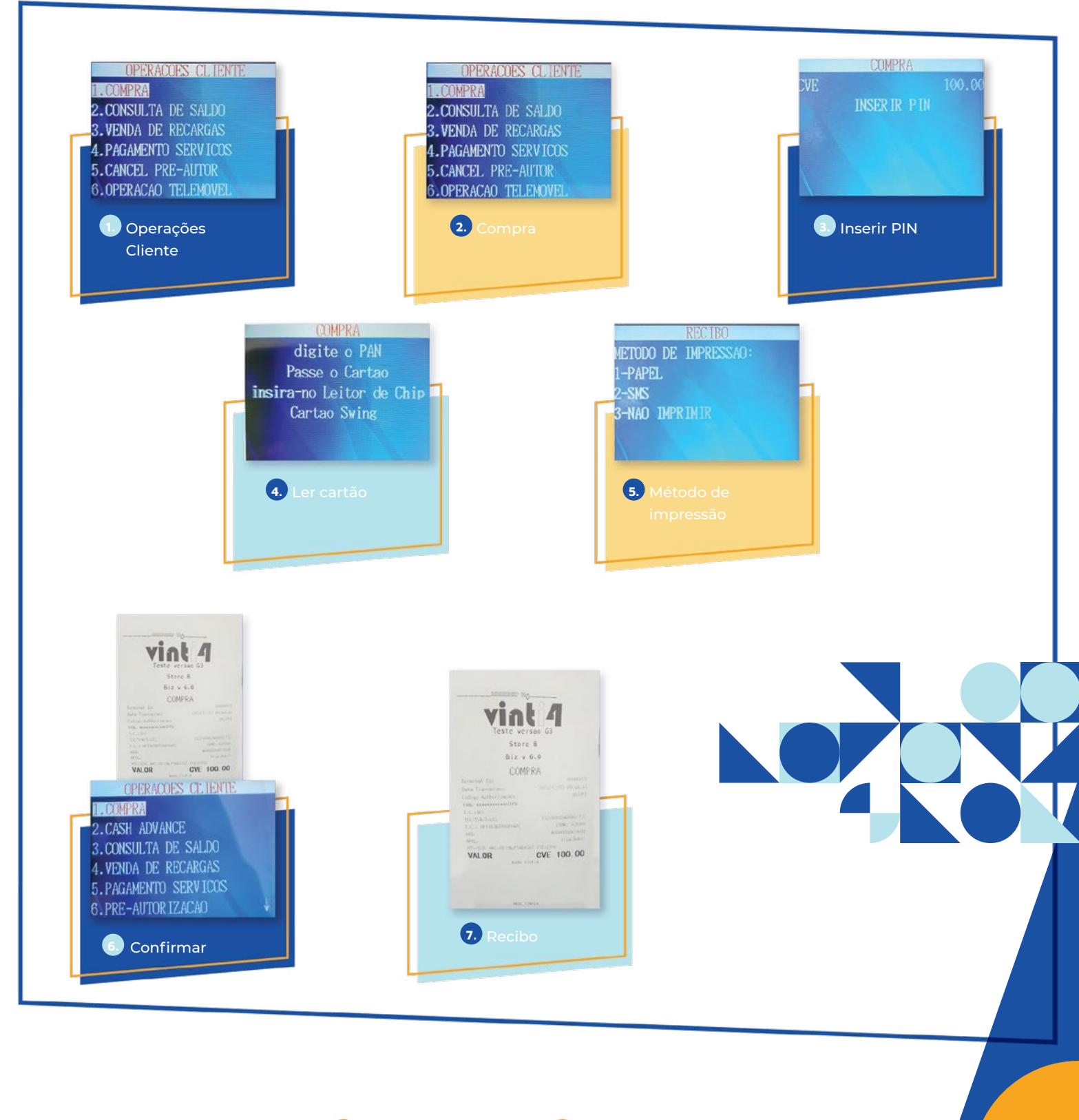

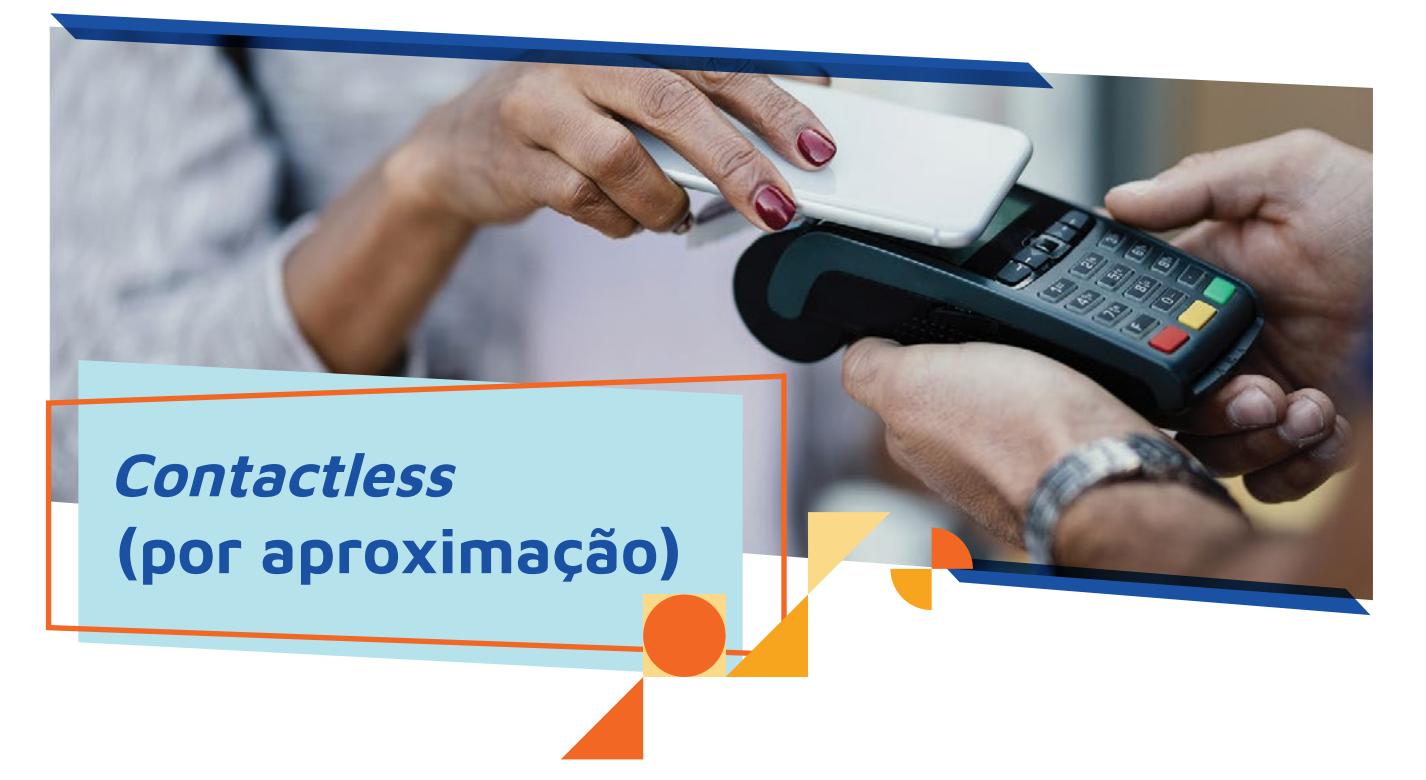

O comerciante deverá confirmar se o seu terminal suporta a funcionalidade através do símbolo podendo ser solicitada, ou não, a digitação de código secreto, sendo apenas necessária uma aproximação do cartão ao respetivo leitor.

Os cartões com a tecnologia contactless apresentam na parte frontal uma das imagens abaixo:

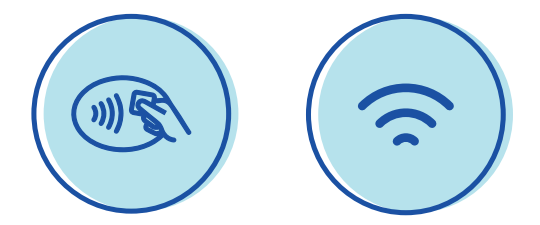

Por questões de segurança, podem ser definidos valores máximos autorizados por pagamento e por total de transações consecutivas num dia.

Os cartões com esta funcionalidade têm inscrita a designação da marca associada à tecnologia. Esta tecnologia está disponível apenas para a operação de "Compra".

#### Compra com QR Code dinâmico

Esta operação permite ao cliente pagar sem cartão usando o seu nº de telemóvel e um código temporário recebido no seu smartphone na sua App televinti4.

- Menu
- Operação cliente
- Opção compra QR Code

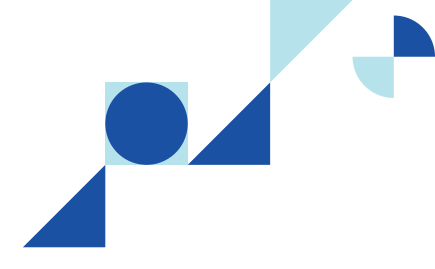

- 1. Introduzir montante e confirmar (Enter);
- O terminal irá iniciar a comunicação com sistema central.
- 3. QR Code será apresentado no ecrã.
- 4. Solicitar ao cliente para fazer a leitura do *QR Code* usando *App* Televinti4:
- 5 Após a leitura do *QR Code*, pressionar qualquer tecla.
- 6 O terminal irá comunicar com o sistema central e retornará o resultado.
- 7 Caso não for pressionada nenhuma tecla, o terminal irá iniciar automaticamente a comunicação com o sistema central após 30 segundos.

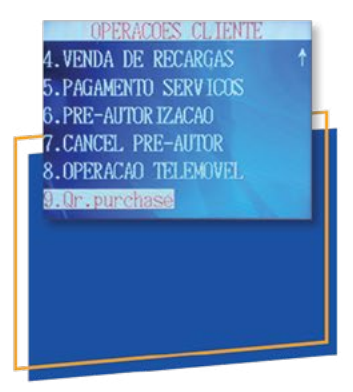

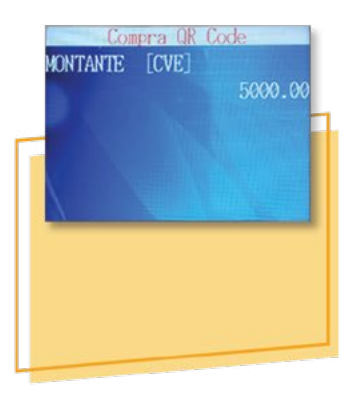

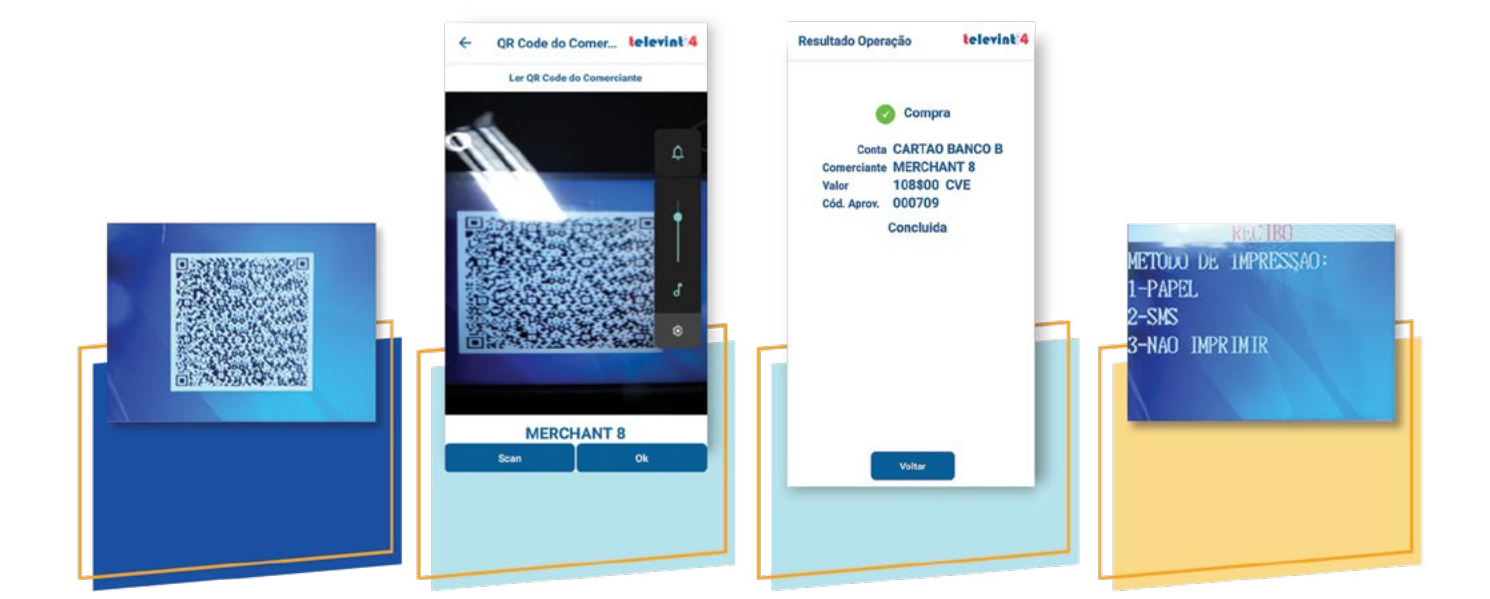

#### 1. Passar o cartão ou introduzir no leitor Chip;

#### Consulta de saldos

- 1. Inserir no leitor Chip ou passar o cartão e confirmar (Enter)
- 2 Escolher a opção "Consulta de Saldo" e confirmar (Enter)
- 3. Inserir no leitor de chip ou passar o cartão
- 4. Introduzir PIN e confirmar (Enter).

#### Cash Advance

- 1. Escolher menu Operações cliente;
- 2. Selecionar Cash Advance e confirmar:
- 3. Introduzir montante e confirmar:
- 4. Passar o cartão ou introduzir no leitor Chip;
- 5. Introduzir o PIN e confirmar

#### 🚾 Pré-autorização

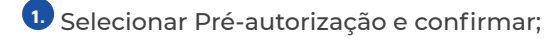

- 2. Introduzir montante e confirmar:
- Introduzir validade período (Dias);
- 4. Introduzir o PIN e confirmar.

#### 🤣 Recarga

Permite ao comerciante efetuar a venda de recargas das operadoras e receber uma comissão pelo serviço.

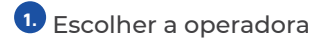

- 2. Escolher montante:
  - a. Outros montantes (deverá introduzir o montante);
  - b. Ou escolher valor pré-definido
- 3. Introduzir número do telemóvel e confirmar
- 4. Confirmar as informações
- 5. Inserir no leitor de chip ou passar o cartão
- 6. Introduzir PIN e confirmar (Enter).

Atenção ao recibo. Convide o portador do cartão a guardar o recibo.

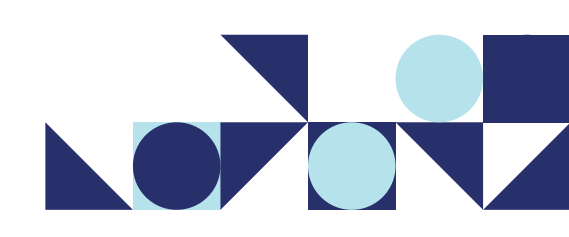

É impresso um único recibo a ser entregue ao portador do cartão.

Não é contabilizado na factura.

Permite cativar o valor na conta do portador do cartão. Não gera crédito no comerciante.

www.vinti4.cv • Comerciante.vinti4.cv 🔞 2626310/2626317/8002424 😡 helpdesk@sisp.cv

#### **DCC- Dynamic Currency Conversion**

• DCC- Dynamic Currency Conversion, ou Conversão dinâmica da moeda, permite, no momento de um pagamento com cartão internacional, oferecer ao portador do cartão a opção de proceder com a compra na moeda nacional, ou na sua moeda de origem.

#### Transacção com uso de serviço DCC

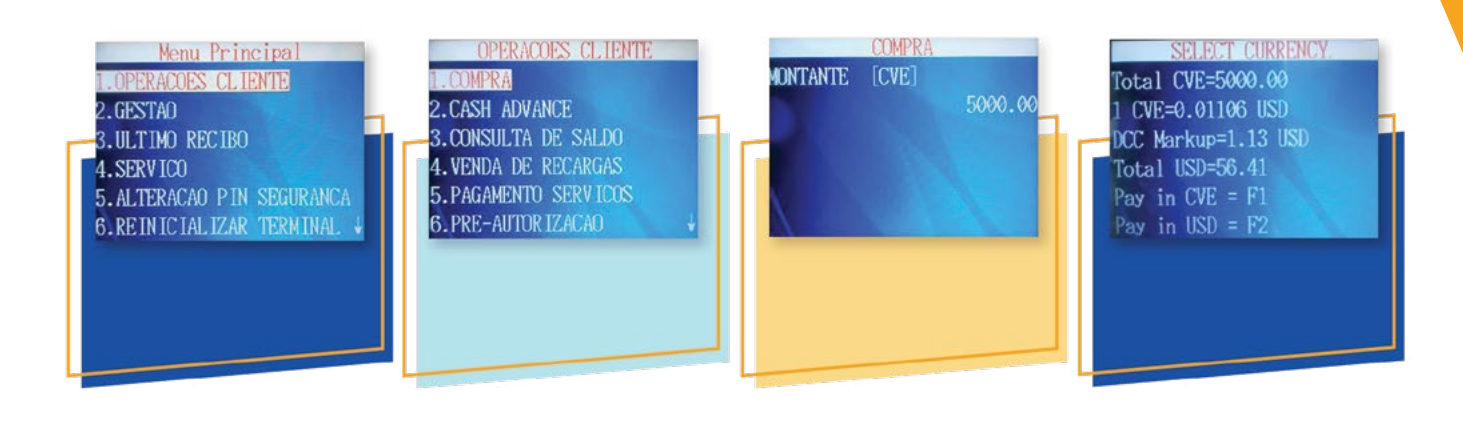

No recibo deve ser apresentado claramente:

- 🕕 Montante da transacção na moeda local, no nosso caso, em Escudos Cabo Verdianos (CVE);
- A taxa de conversão atualizada;
- A taxa "DCC Markup" na moeda do portador do cartão;
- 4. O símbolo da moeda do portador do cartão, escolhida para DCC;
- 5. O total em cada uma das moedas e sinalização clara de escolha de moeda por parte do portador do cartão;
- 💿 Citação referenciando que foi oferecida uma escolha ao portador do cartão e que este escolhe pagar na moeda do seu país ou do país em que o seu cartão foi emitido.

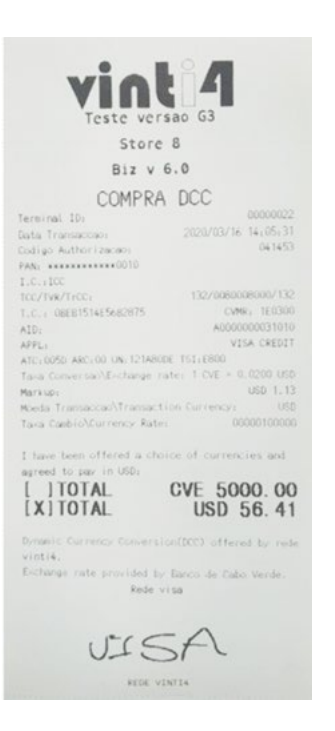

O comerciante que queira oferecer o serviço DCC deve ter em conta que, o serviço funciona mediante regras rigorosas impostas pelas marcas internacionais, e que ao serem infringidas o comerciante será objeto de um processo de estorno, pelo que deverá estar sempre atento a qualquer violação das mesmas:

 DCC efetuado sem a consulta ao portador do cartão, sem o seu consentimento ou sem a prova no recibo da escolha DCC por parte do portador do cartão;

- O comerciante avançar com a transação em moeda diferente da escolhida pelo portador de cartão;
- Se ao portador do cartão não for dada a opção de escolher pessoalmente pressionando o botão para tal;
- A escolha da moeda do portador do cartão não for respeitada pelo comerciante.

#### Pagamento de Serviços (faturas)

Permite ao comerciante aceitar pagamento de faturas das entidades integrantes da rede vinti4 e receber uma comissão pelo serviço. Vide Tarifário e entidades que disponibilizam as suas faturas a pagamento na rede vinti4. https://www.vinti4.cv/entities-services.aspx

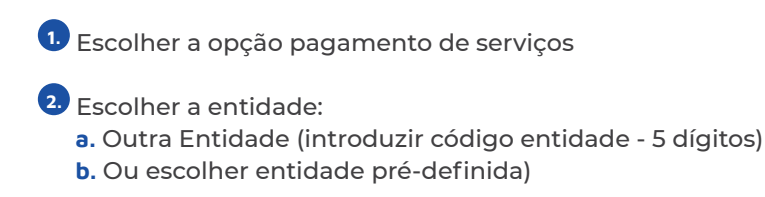

3. Inserir código de referência (9 dígitos)

4. Introduzir montante e confirmar

5. Confirmar as informações

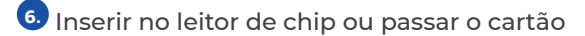

Introduzir PIN e confirmar (Enter).

#### 💷 Operação com telemóvel

#### Compra

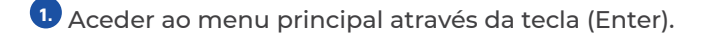

- 2. Escolher "Operações Clientes" e confirma (Enter).
- Escolher "Operações Telemóvel" e confirma (Enter).
- Escolher a opção **"Compra"** e confirmar (Enter)
- 5. Inserir o **"Montante"** e confirmar (Enter)
- 6 Inserir o **"Número de Telemóvel"** e confirmar (Enter)
- 7. Inserir o "Código Temporário" Inserir "000" seguido do token indicado pelo portador do telemóvel. Confirmar As Informações No Visor Com A Tecla (Enter).

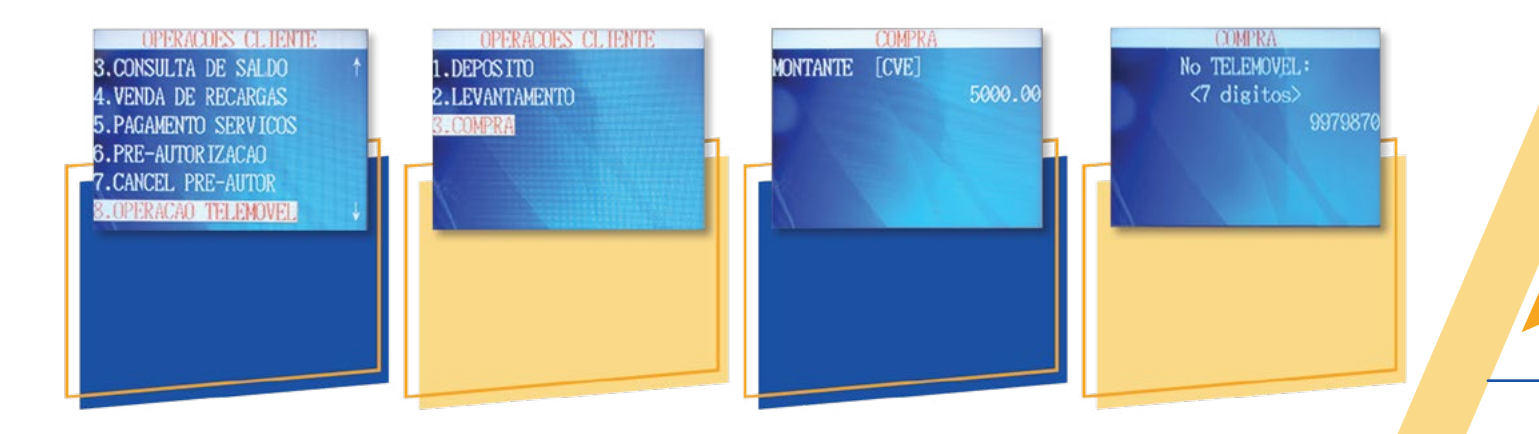

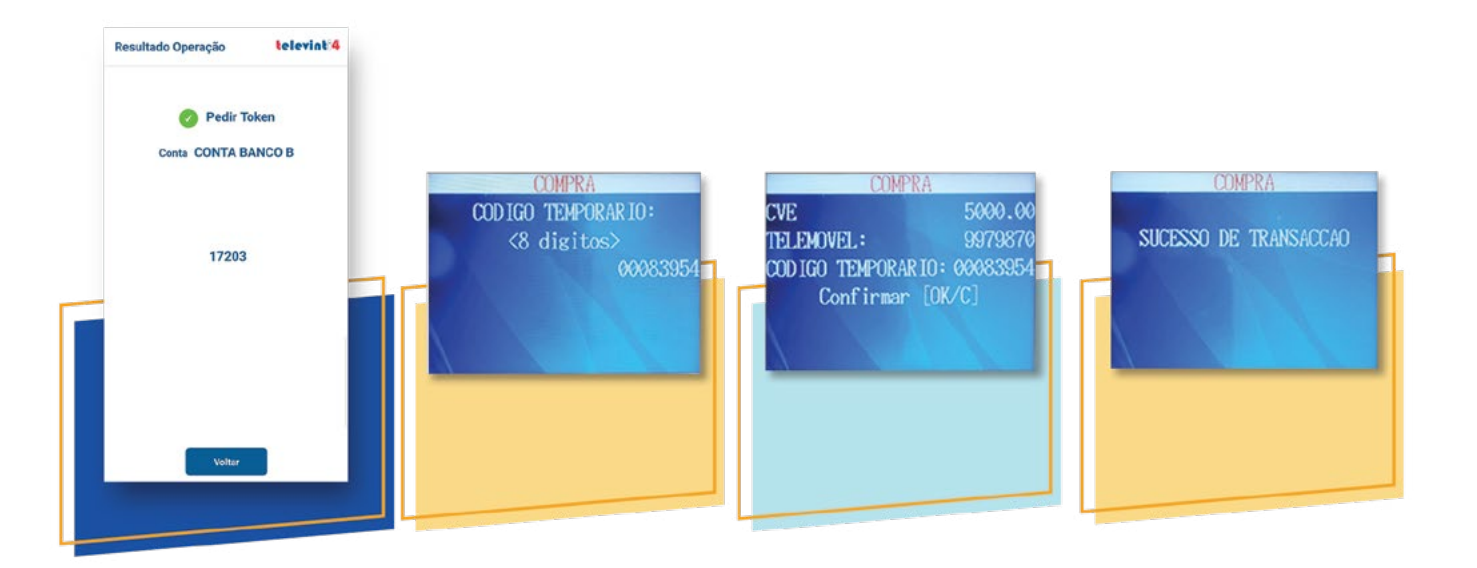

## Gestão

Fecho contabilístico:

Pressionar botão "Enter"

Pressionar Tecla 2 (Gestão)

Introduzir PIN Segurança (0000) e confirmar (Enter);

Pressionar Tecla 3 (Fecho Contabilístico)

• O recibo do fecho contabilístico pode ser enviado por SMS para o seu telemóvel. O Fecho deverá ser efetuado diariamente para que o valor das vendas seja creditado na conta. O crédito, na conta do comerciante, do valor das vendas com cartões internacionais ocorre 4(quatro) dias após a realização da operação.

#### Anular última operação: Œ.

• Operação que permite cancelar a última transação de cartão realizada no terminal, mediante apresentação do mesmo cartão.

Pressionar botão "Enter"

1

2.

3.

4.

5.

6.

Pressionar Tecla 2 (Gestão)

Introduzir PIN Segurança (0000) e confirmar (Enter)

Escolher Opção "ANULAR ULTIMA OPERACAO" e confirmar (Enter)

Inserir no leitor de chip ou passar o cartão e Confirmar

Introduzir PIN e confirmar (Enter).

#### Devolução de transação:

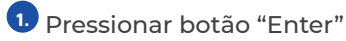

Pressionar Tecla 2 (Gestão)

3. Introduzir PIN Segurança (0000) e confirmar (Enter)

Escolher Opção "DEVOLUCAO" e confirmar (Enter)

5. Inserir no leitor de chip ou passar o cartão e Confirmar

6. Introduzir PIN e confirmar (Enter).

 Inserir "COD AUTORIZ ORIGINAL" e confirmar (Enter). Impresso no recibo da compra.

8. Inserir a data da transação original – data em que foi realizada a compra, e confirma (Enter). Não pode ultrapassar 30 dias da data da realização da devolução.

9. Introduzir montante e confirmar Pode ser total ou parcial

Nota: esta operação passa a estar bloqueada, podendo ser desbloqueada apenas pelo comerciante através do portal de comerciante.

🕡 Totais:

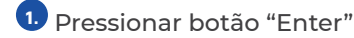

2. Pressionar Tecla 2 (Gestão)

3. Digitar o PIN Segurança (0000) e confirmar (Enter)

Pressionar Tecla 4 ou selecionar TOTAIS;

#### 2º Via Recibo:

Pressionar botão "Enter"

Pressionar Tecla 2 (Gestão)

Digitar o PIN Segurança (0000) e confirmar (Enter)

Pressionar Tecla 5 ou selecionar 2ª Via Recibo.;

#### Imprimir último recibo

- Operação que permite imprimir a última operação efectuada no terminal.
  - Pressionar botão "Enter"
  - Pressionar Tecla 3 (Imprimir recibo)

Manual do comerciante • vinti4

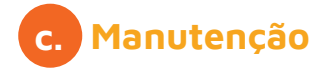

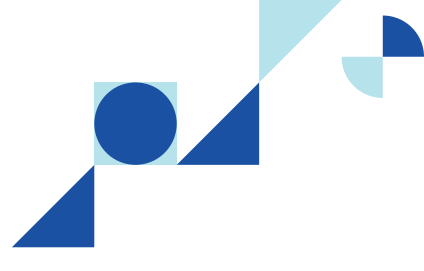

#### Manutenção dos equipamentos

- Proteja sempre os terminais;
- Retire o terminal da tomada somente quando a bateria estiver carregada completamente. Este hábito aumenta a vida útil do equipamento;
- Não tente abrir o equipamento;
- Para limpeza, utilize apenas um pano macio, limpo e seco;
- Em caso de problemas técnicos, entre em contacto connosco imediatamente.

Alguns terminais suportam a atualização remota. Para tal, o terminal comunica-se de forma espontânea com o servidor da SISP, responsável por esta gestão, e caso exista no servidor uma versão mais recente da aplicação do terminal, o terminal fará atualização automática. Essa conexão acontece todo mês, uma vez por mês.

O processo de atualização acontece após uma transação, pelo que o comerciante ao identificar que o terminal está a estabelecer comunicação para atualização deve permitir que este o faça até ao final, sem fazer uso da tecla "Cancel".

Neste processo se podem identificar dois cenários possiveis:

#### Conexão com atualização

Neste cenário o terminal comunica com o servidor e encontra uma versão mais recente efetuando o download.

#### Conexão sem atualização

Neste cenário o terminal comunica com o servidor e recebe a informação de que não é necessário atualizar a aplicação.

• Obs: O processo de comunicação para atualização não deve ser interrompido em momento algum. Deve-se permitir ao terminal prosseguir com o processo até à apresentação da tela **"Online Report Success"** e a impressão do recibo.

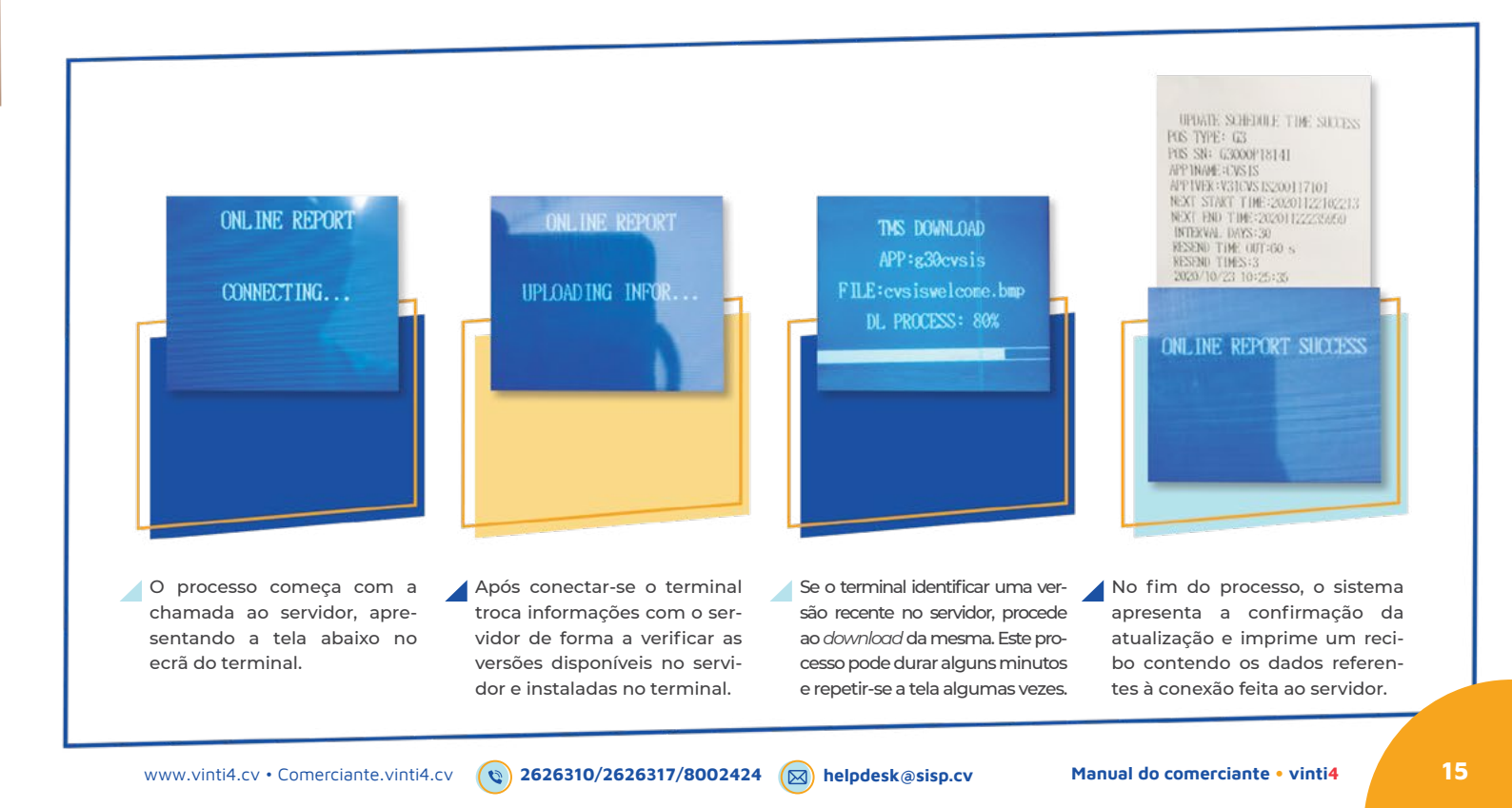

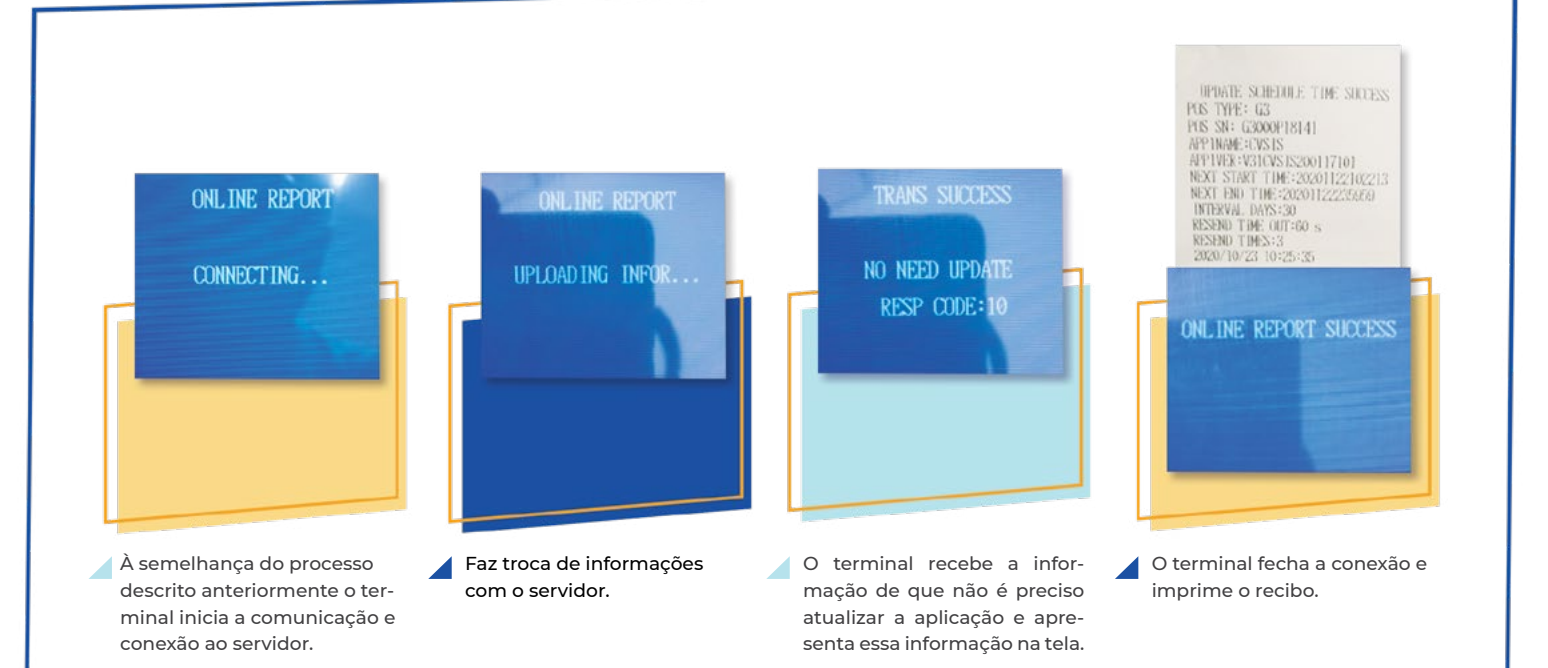

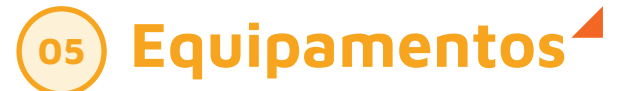

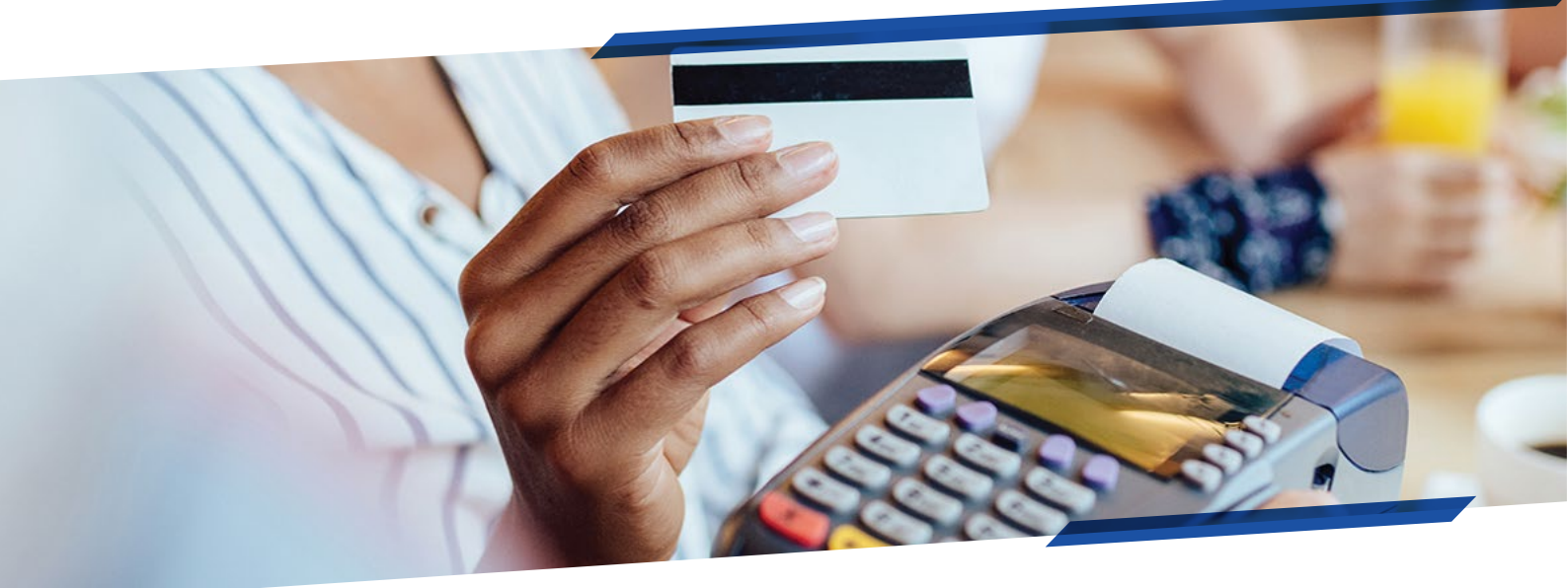

#### POS GPRS/3G - POS-(Point Of Sale) а.

Equipamento que permite efetuar pagamentos dos seus bens e serviços no seu estabelecimento.

#### mPOS – mobile POS b.

Solução ideal para profissionais por conta própria e que pretendem aceitar pagamentos, com cartão vinti4, VISA, Mastercard e American Express. Cabe num bolso, garante mobilidade e permite o envio do recibo por SMS.

#### **POS Televinti4** С.

Trata-se da possibilidade de o comerciante usar o seu smartphone como um POS, passando a poder receber pagamentos via QR Codes apresentados no seu ecrã ou impresso no seu balcão ou até em cima de cada mesa do seu restaurante. O cliente deverá ter a app televinti4 para ler o QR Code e autorizar a compra. Esta funcionalidade permite ao comerciante a introdução de novas formas de pagamento, aumentando o leque de ofertas, diminuindo a necessidade de se usar formas de pagamento de contacto, o que diminui o nível de desgaste do equipamento e o aumento da satisfação do cliente.

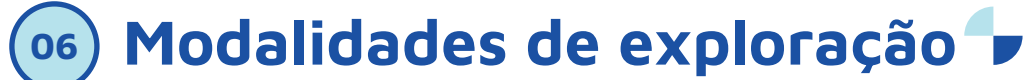

Pacote completo (todos os serviços)- Disponibiliza ao comerciante um pacote de serviços nacional e a aceitação das marcas internacionais sem custos adicionais.

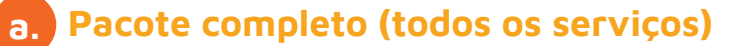

#### Normal

- 🖐 Temporário Permite a utilização do serviço em atividades temporárias, num período de até 15 dias e com o transações até 150.000CVE pagando um único valor.
- 🎟 Sazonal- Em caso de atividade sazonal, poderá solicitar terminais de Pagamento sem ter de efetuar novo processo de adesão ao serviço de cada vez que necessitar do equipamento.

## **mPOS**

Pacote completo (todos os serviços)- Disponibiliza ao comerciante um pacote de serviços nacional e a aceitação das marcas internacionais sem custos adicionais.

Temporário - Permite a utilização do serviço em atividades temporárias, num período de até 15 dias e com o transações até 150.000CVE pagando um único valor.

Sazonal- Em caso de atividade sazonal, poderá solicitar terminais de Pagamento sem ter de efetuar novo processo de adesão ao serviço de cada vez que necessitar do equipamento.

#### Compra QR Code no POS

Compra na app Televinti4

Após a leitura do QR Code são apresentados ao cliente as informações do terminal o Nome do Comerciante, montante e o cliente deverá autenticar a compra inserindo o telecódigo.

É devolvido o resultado da transação: sucesso ou erro.

Em caso de sucesso o cliente recebe um SMS com detalhes da compra.

#### Tratamento do resultado da compra

- 🝤 O terminal fica a aguardar o resultado da transação durante 60 segundos.
- Se ocorrer com sucesso serão apresentadas as opções de impressão de recibo: a. Imprimir recibo
  - b. Envio por SMS\_-Recebe um link para visualização online conforme exemplo abaixo.
  - c. Não imprimir

3. Escolher o modo de impressão e confirmar (Enter).

🔩 Se a transação ocorrer com erro, será devolvida a mensagem de erro no ecrã.

O Produto ou serviço não entregue e é necessário devolver o montante ao cliente. Operação de estorno indisponível nesta fase. Fazer a devolução por outra via e conservar o comprovativo de devolução.

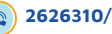

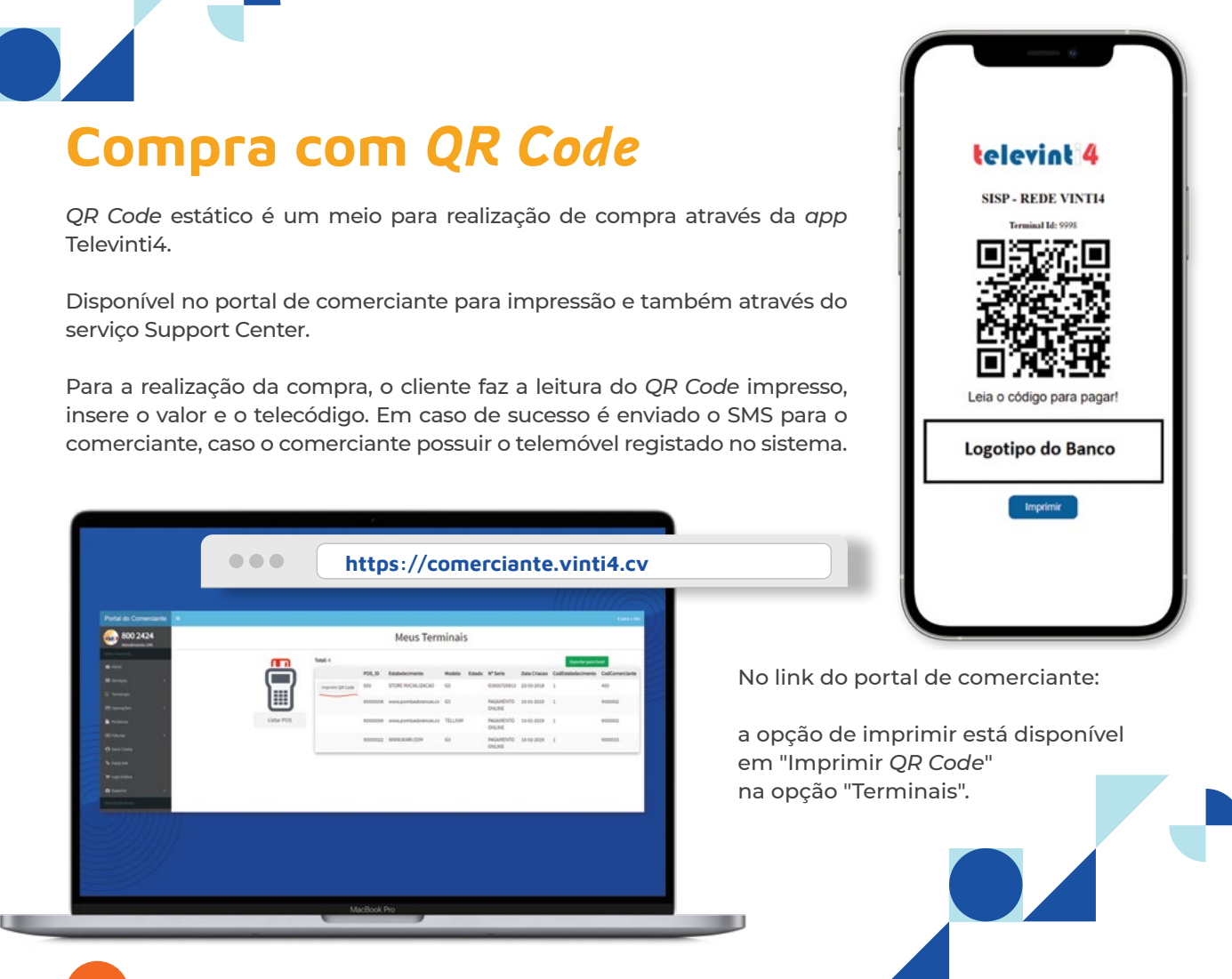

#### POS Televinti4 (no smartphone)

#### Considerações

- 1. O comerciante pode associar a app POS Televinti4 ao POS físico.
- 2. O comerciante pode ter a app POS Televinti4 e não ter POS físico.
- 3. O POS Televinti4 será associado ao telemóvel indicado pelo comerciante.
- 4. O crédito é processado na conta bancária indicada pelo comerciante no momento da adesão, sendo:

a. Se a app POS Televinti4 estiver associada a um POS físico, o crédito é processado com o fecho do POS físico.

b. Se a app POS Televinti4 não estiver associada a um POS físico, o crédito é processado automaticamente todos os dias às 00h00.

#### Instalação da aplicação

A aplicação está disponível para smartphone android. No "Play Store" procurar por "POS Televinti4".

#### 😉 Como aceder à aplicação POS Televinti4

Após a instalação da execução da app, é apresentado o ecrã abaixo com as seguintes informações:

1. ID Comerciante - é fornecido pela SISP ou pelo Banco no momento da adesão.

Número Telemóvel - é o número usado pelo comerciante no momento da adesão.

 Telecódigo - Código de 6 dígitos gerado no momento da associação do cartão ao telemóvel. Caso não tenha associação do telemóvel ao cartão vinti4, irá receber um SMS da SISP com o telecódigo a usar. O telecódigo enviado pela SISP deverá ser alterado na primeira utilização.

#### d. Operações disponíveis

Terá oportunidade de realizar operações como utilizar codigo QR, receber ou cancelar pagamentos, consultas totais e de movimentos, definições e por fim terminar sessão.

## Parceiros<sup>4</sup>

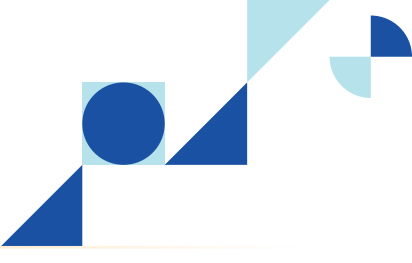

## **Redes internacionais**

Os cartões internacionais podem ser emitidos por bancos internacionais ou emitidos em Cabo Verde, mas com gestão fora da rede vinti4.

#### Visa

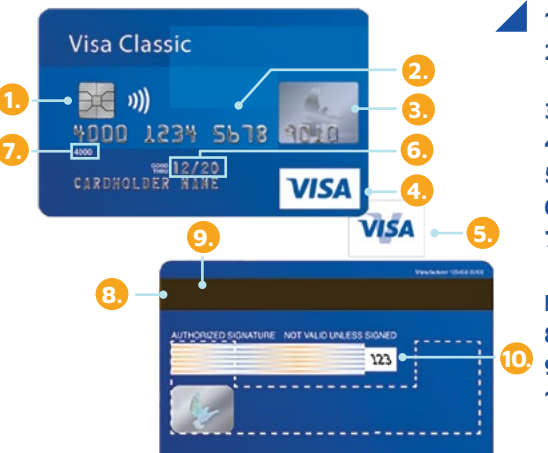

#### 1. Chip pode aparecer na parte frontal.

2. Número de cartão com 16 digitos e a iniciar por "4". Todos os digitos com o mesmo tamanho e separados por espaços entre grupos de quatro digitos.

- Holograma pode aparecer na parte de frente ou na parte traseira.
- 4. O logo da Visa pode estar canto inferior direito, superior esquerdo ou superior direito.
- 5. Ultravioleta "V" em cima do logo da Visa quando o cartão apresenta luz ultravioleta.
- 6. Data de Expiração com o texto "Good Thru".
- 7. Primeiros quatro digitos do número de cartão pode ser impresso.

#### Para traseira

- 8. Pista magnética codificada.
- 9. Painel de assinatura, podendo não estar assinada (cartões Visa Electron). 10. cvv2 (Card Verification Value)

#### Mastercard

- 1. Todos os cartões Mastercard iniciam por "2", "5" ou "6".
  - 2. O número de cartão é de 16 dígitos, dividos em 4 grupos de 4 dígitos separados por um espaço em cada grupo.
  - 3. O logo da Mastercard na parte de frente é obrigatório.
  - 4. CVC 2 impresso na parte traseira do cartão.
  - 5. Nome do portador do cartão na linha 2 e/ou 3 e/ou 4. Comparar com a documentação de identificação.
  - 6. Data de expiração pode ser usando o texto "Valid Thru", "Valid Dates", "Month/ Year" ou texto equivalente.
  - 7. O holograma Mastercard pode ou não estar presente no cartão. Quando presente, os últimos 3 dígitos do cartão devem estar impressos em cima do holograma.
  - 8. Painel de assinatura na parte traseira contém os últimos 4 digitos do número de cartão seguido de espeço e o cvv2 (Card Verification Value).

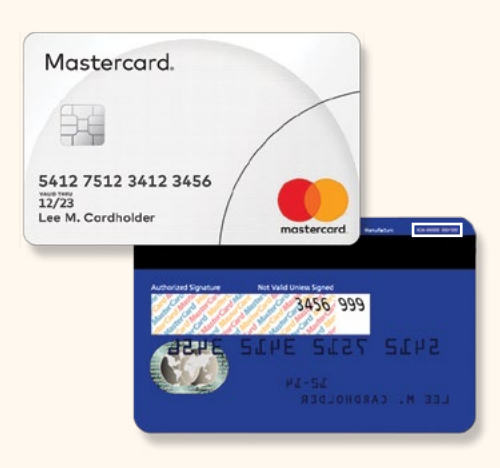

#### American Express

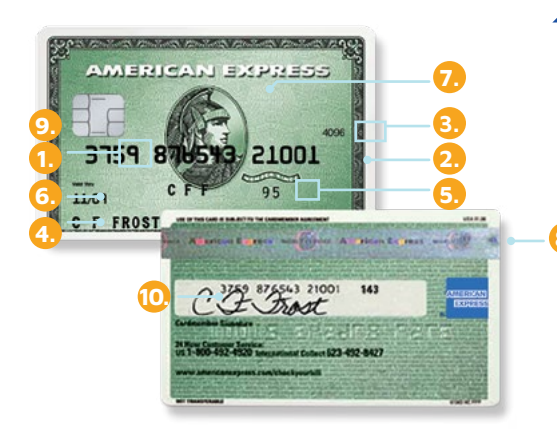

- 1. Todos os cartões Amex iniciam por "37" or "34".
  - 2. O número de cartão é de 15 digitos.
  - 3. 4 Digitos que identificam o CID (Card Identification Number). Não deve ter rasura.
  - 4. Nome do portador do cartão. Deve ser igual do documento de idenitificação
  - 5. Data de adesão a Amex. Comparar com a idade do portador do cartão.
  - 6. Data de expiração do cartão. Validar se é válido.
- 7. O design do cartão American Express varia dependendo do mercado de emissão e do tipo de produto.
- 8. Alguns cartões possuem holograma da Amex na parte da pista magnética
- 9. Validar se o número de cartão impresso no recibo e o impresso no cartão.
- 10. Comparar a assinatura do cartão com a assinatura do recibo do POS.

Sempre que disponível, utilize sempre o chip para a realização da transacção. Na autenticação do pagamento, priorize sempre o PIN.

( 2626310/2626317/8002424 ( helpdesk@sisp.cv

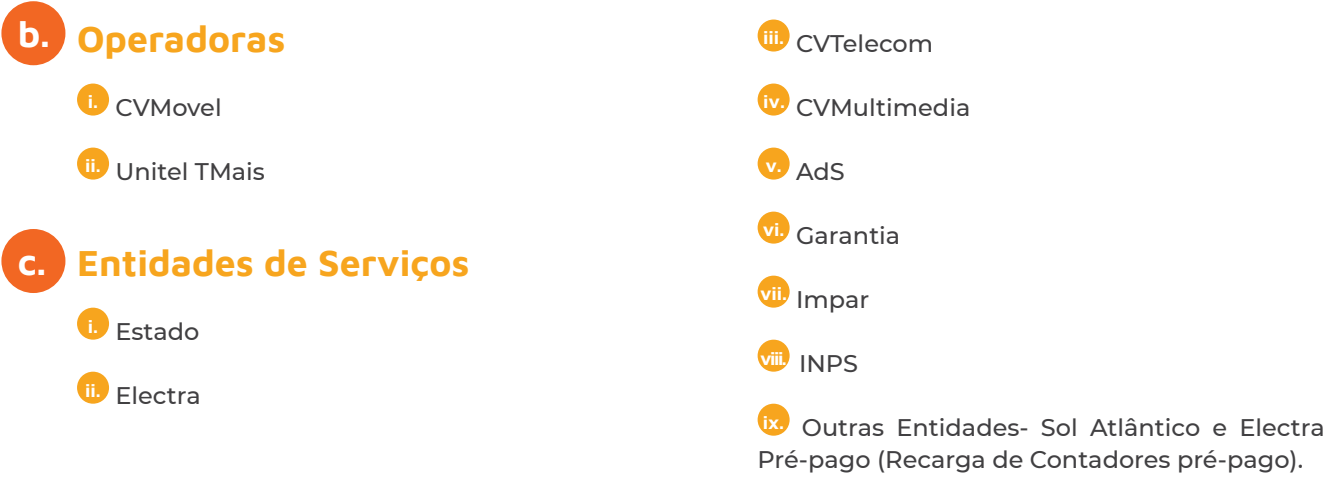

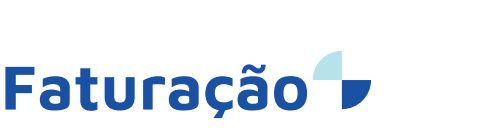

#### **Modalidades**

Aluguer de equipamento

#### Comunicações

(sem valores e custos) Comunicação GPRS (POS móvel) WIFI- caso o comerciante disponha do estabelecimento

#### 🔍 Fecho e confirmação de Fecho

• Terminal ID: Identificador único do terminal na rede vinti4.

• Data de Transacção: Data/ Hora em que se deu a transacção.

- Período Terminal: Período contabilístico do terminal
- Total carregamento Telemóvel: Montante total arrecadado em carregamentos telemóvel.
- Totais Pagamento Serviço: Montante total arrecadado em Pagamentos de serviço.
- Vinti4: Montante Total arrecadado de Pagamentos efectuados com cartões Vinti4
- Outros: Montante Total arrecadado de Pagamentos efectuados com cartões internacionais.

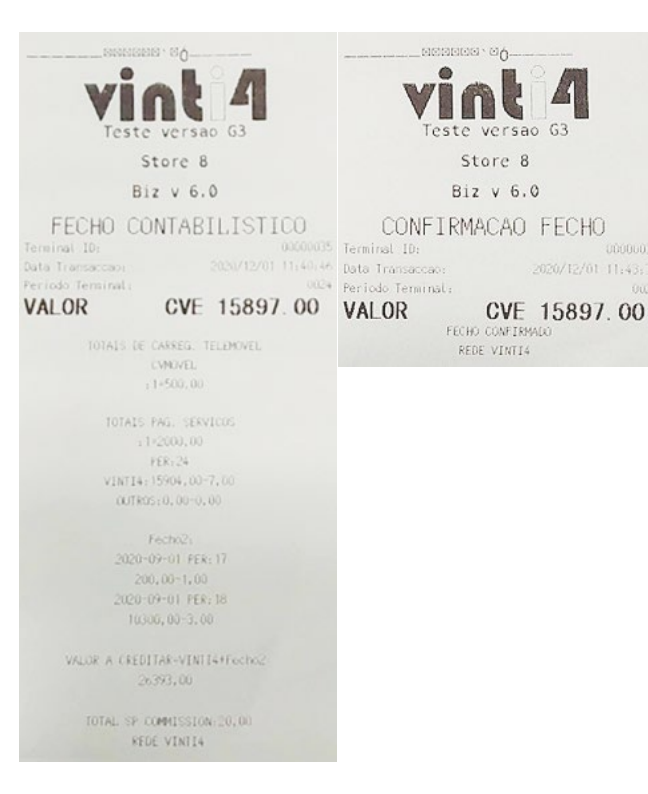

- Fecho2: Montantes referentes a outros períodos contabilísticos do terminal, menos taxas
- Valor a creditar: Valor total a creditar cliente sendo soma de total Vinti4 + fecho2.
- Total Sp Comission: Total de comissões referentes a pagamentos de serviços arrecadados.

(🕲 2626310/2626317/8002424 😡 helpdesk@sisp.cv

## Suporte

#### Ferramenta Portal do Comerciante

Ferramenta de gestão aplicável ao Pagamento Automático e ao Pagamento Online, que lhe permite ter uma visão geral dos serviços e manter-se em contacto connosco de forma permanente e interativa.

#### Como aceder ao portal 🦊

Para aceder ao portal https://comerciante.vinti4.cv, basta utilizar o email cadastrado na plataforma da rede vinti4 e a password anteriormente gerada. Caso ainda não se encontre associado entre em contacto por email ou através dos números indicados neste Manual.

#### Funcionalidades

- Vista geral dos pagamentos recebidos
- Ver todas as suas faturas mensais
- Responder a Pedidos de Cópia de Recibo
- Alterar seus dados gerais e de recibo
- Ver seus terminais de pagamentos
- Ver as operações efetuadas
- Obter suporte para solução de problemas
- Vista Geral de Pagamentos Recebidos

#### Centro de Suporte

Atendimento e suporte 24 horas por dia e 7 dias por semana • 2626310/2626317 através de telemóvel e telefone fixo; e 8002424 apenas através de telefone fixo • Email: helpdesk@sisp.cv •

#### Segurança ao aceitar pagamentos no POS:

- Certificar que o cartão devolvido é efetivamente aquele que entregou;
- Privilegiar sempre os métodos de leitura por CHIP e/ou contactless quando o cartão tem essas opções;
- A leitura por banda magnética só deverá ser utilizada quando o cartão não for nem CHIP nem contactless ou o terminal a solicitar.

#### Reclamação de clientes

Um cliente pode reclamar de uma transação efetuada com o seu cartão como por exemplo:

- Não identifica uma transação apresentada no seu extrato bancário;
- Por razões técnicas, como a duplicação de transações;
- Por fraude, por exemplo quando o titular do cartão não efetuou a compra, tendo esta sido efetuada por terceiros, após o roubo ou cartão fraudulento;
- Os bens adquiridos não foram recebidos pelo cliente.

Em tais situações o comerciante poderá ser alvo de um processo de reclamação que poderá implicar um eventual débito da transação ao comerciante, caso a mesma não tenha sido efetuada em conformidade com o contrato de adesão, ou seja:

- O cartão apresentado pelo titular não for válido à data da realização da transação;
- A cópia do recibo não estava assinada e nem legível;

- A assinatura não seja semelhante à que conste ou constava do cartão e do documento de identificação exibido aquando da realização da transação;
- O comerciante não respondeu a tempo à solicitação da cópia de transação e/ou outras evidências solicitadas.

#### **Boas práticas**

- Na aceitação
  - 🖌 Em caso de validação por assinatura pedir ao cliente para assinar o recibo e comparar se é a mesma constante no cartão;
  - Pedir um documento de identificação com fotografia (bilhete de identidade/passaporte) para confirmação da assinatura e identificação do titular do cartão;
  - ▲ O comerciante deverá sempre quardar os talões do POS pelo menos durante 12 meses, para que, em caso de dúvidas ou reclamações, se possa fazer prova de que o titular do cartão autorizou aquele débito;
  - O comerciante não pode cobrar qualquer taxa decorrente da utilização de um cartão no POS.
  - Reconciliar transações diariamente;
  - Proteger dados sensíveis;

Año armazenar dados sensíveis. No entanto, se a atividade o exigir ou ainda se for enviar dados dos cartões por email, encriptar o número do cartão. Ex.: 412345\*\*\*\*\*1234 ou \*\*\*\*\*\*\*1234

Em caso de suspeitas ou dúvidas, contatar a SISP e obter as melhores recomendações.

- Nas reclamações
- Aceitar e tratar as reclamações do portador do cartão;
- ▲ Privilegiar a negociação com o reclamante, estabelecer acordos e tomar notas:
  - Do nome, contato e endereço do cliente;
  - Da data e hora da reclamação;
  - Da situação reclamada;
  - Identificar o recibo e as faturas emitidas;
  - Tomar nota das conversações e dos acordos estabelecidos;
- ▲ Certificar que o portador do cartão tem conhecimento dos termos e políticas do funcionamento e/ou fornecimento dos produtos e serviços;
- Certificar as políticas de cancelamentos e devoluções são do conhecimento do portador do cartão;
- 🖌 Responder no prazo aos pedidos das cópias dos recibos e de esclarecimentos das transações efetuados pela SISP.

## 10. Anexos

## Design dos cartões

Os cartões abaixo, VISA e Mastercard dos bancos nacionais, deverão ser aceites em qualquer estabelecimento como um cartão vinti4, contudo outros cartões poderão ser emitidos pelos bancos.

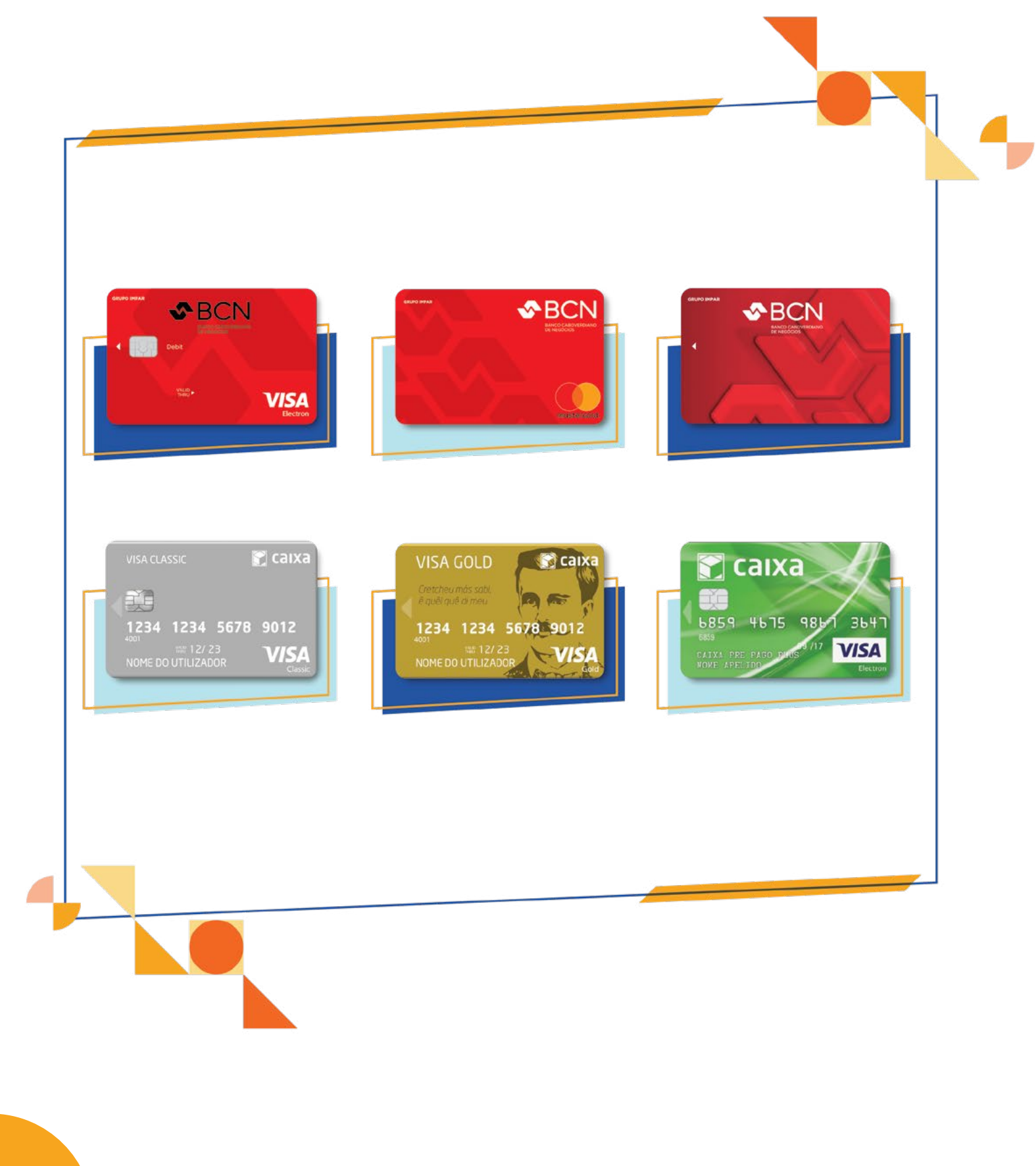

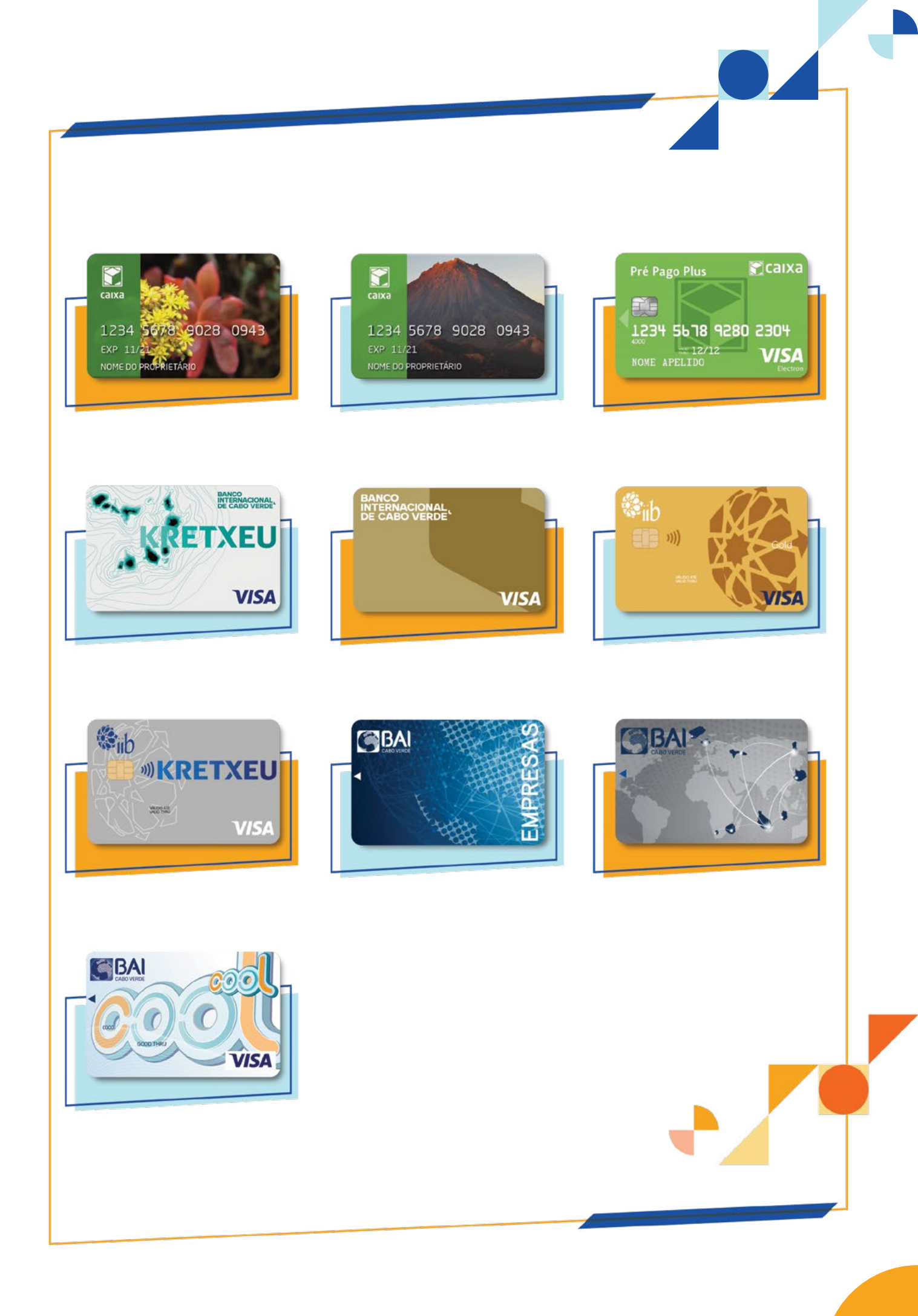

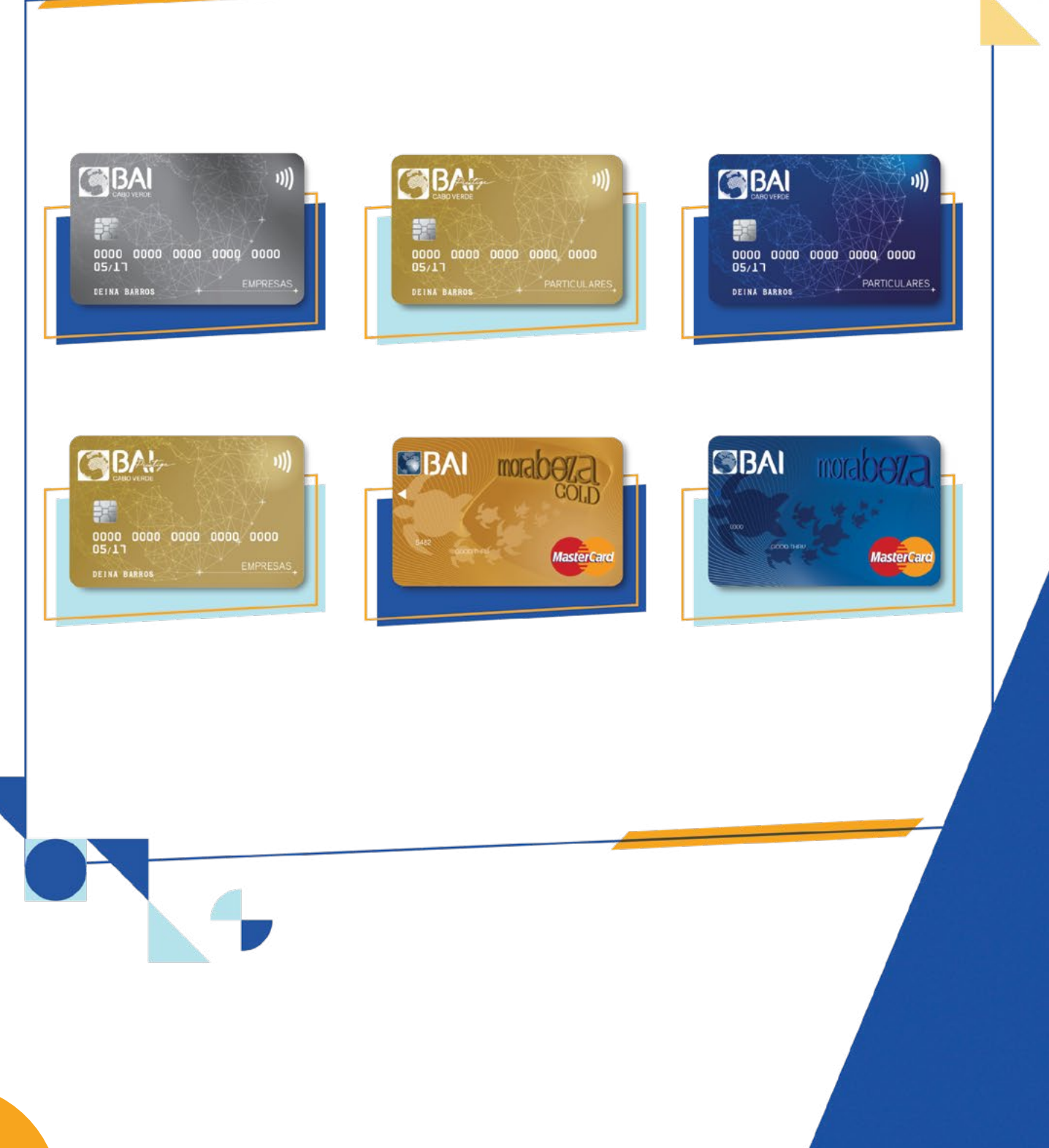

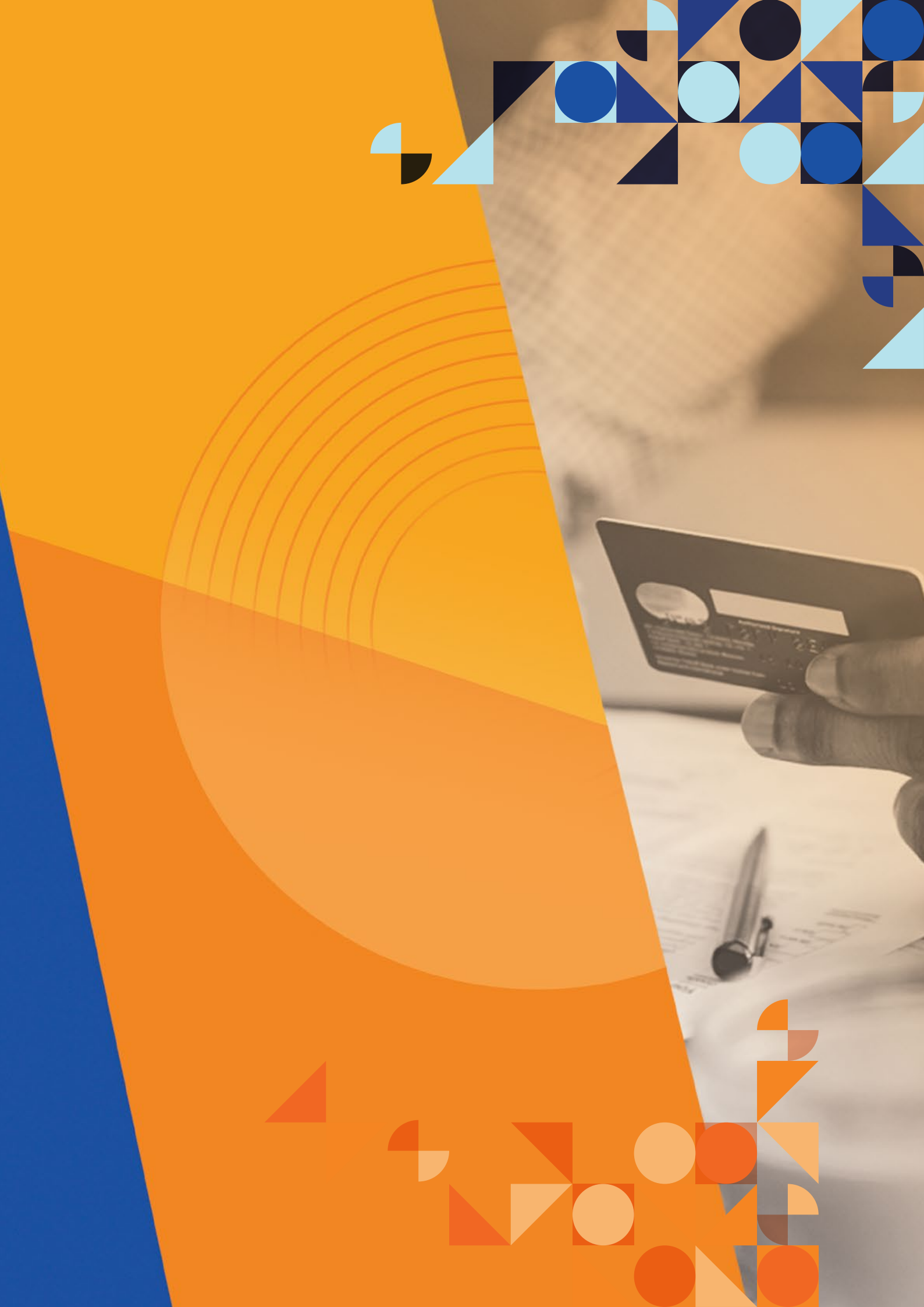

## Atendimento e suporte 24h/7 dias

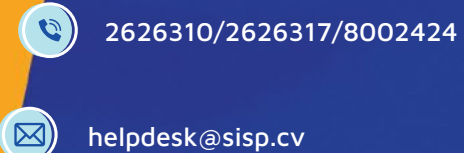

helpdesk@sisp.cv